# 经营查询

| 商品销售排行表  | 2                                   |
|----------|-------------------------------------|
| 滞销商品报表   | 2                                   |
| 库存积压报表   | 3                                   |
| 供应商销售排行表 | 4                                   |
| 供应商销售分析  | 5                                   |
| 经营日报表    | 6                                   |
| 进销存月报表   | 7                                   |
| 补货分析     | 7                                   |
|          | 商品销售排行表滞销商品报表<br>库存积压报表<br>供应商销售排行表 |

#### 经营查询界面

| 10. 后起来用管理系统<br>基本档案 乐物管理 等性 | [述线版] 正式的<br>18-12 - 斜唇 12 - 余 | 人<br>务管理 化库管理 功        | 法管理 查伯管理                              | 经营查询 生鲜管理                                               | 中积蓄 | 使 保持 | 的管理 | 系统管理 |   |   | _ | e x |
|------------------------------|--------------------------------|------------------------|---------------------------------------|---------------------------------------------------------|-----|------|-----|------|---|---|---|-----|
| S 🕫                          | 超商业                            | L管理?                   | 系统va.                                 | 0                                                       | 间   | 业    | *   | ur.  | 向 | R | * | ų   |
| AALA<br>ARAA<br>Shar<br>Aala |                                | <b>新</b> 國新品 <i>联表</i> | <b>1</b>                              | <b>运</b><br>建城存片相差                                      |     |      |     |      |   |   |   |     |
|                              | 900M###T#                      | (412)新新香水街             | 1000000000000000000000000000000000000 | al Reini di salat.                                      |     |      |     |      |   |   |   |     |
|                              | <b>同</b><br>利泉中町               | Rêk <del>û</del> Hit   | acont                                 | <b>Ж</b> .<br>Ж. ж. ж. ж. ж. ж. ж. ж. ж. ж. ж. ж. ж. ж. |     |      |     |      |   |   |   |     |
| <b>众迎使用秦昭武遗管理系</b> 疾         | ŤES.                           | (1001) 2007-10-08 14:  | 2                                     |                                                         |     |      |     |      |   |   |   |     |

### 1 商品销售排行表

业务介绍

商品销售排行表,是对您商场内,所有销售的商品的一个汇总查询。根据左边的条件,您可以查询前多少位,以及倒数多少位。以及任意时间段,商场内的销售情况。

进入界面

单击"经营查询"模块,选"商品销售排行表"图标,进入商品销售排行表模块,如下图:

| 🐞 商品销售打    | 非行表 |        |       |       |                  |             |         |        |      |
|------------|-----|--------|-------|-------|------------------|-------------|---------|--------|------|
| 查询 过滤      | 排序  | FTED 1 |       |       |                  |             |         |        |      |
| 查询条件       |     | 白按销量   | 國按销售额 | ◎ 按毛利 | <b>訊</b> 按销量(倒数) | <b>参</b> 按针 | 肖售额(倒数) | ┃┇┇按毛利 | (倒数) |
| 开始日期:      |     | 行号     | 条码    | 自定义码  | 商品名称             | 规格          | 平均售价    | 销售数量   | 销售金额 |
| 2007-09-08 |     |        |       |       |                  |             |         |        |      |
| 结束日期:      |     |        |       |       |                  |             |         |        |      |
| 2007-10-08 |     |        |       |       |                  |             |         |        |      |
| 分部/机构:     |     |        |       |       |                  |             |         |        |      |
|            |     |        |       |       |                  |             |         |        |      |
| 排行数:       |     |        |       |       |                  |             |         |        |      |
| 100        |     |        |       |       |                  |             |         |        |      |
| 类别:        |     |        |       |       |                  |             |         |        |      |
|            |     |        |       |       |                  |             |         |        |      |
|            |     |        |       |       |                  |             |         |        |      |
| 查询 (Q)     |     |        |       |       |                  |             |         |        |      |

操作说明

1.1 在左边的查询条件处,设置好您需要查询的条件。如时间,排行数。

1.2 单击"查询"按钮。

#### 2 滞销商品报表

业务介绍

滞销商品报表,是对您商场内,滞销的商品所进行的汇总查询。您可以自己设置条件, 如在多少天内,销售量小于或者等于某个数值的商品,为滞销商品。您还可以在这里, 对滞销的商品进行停购处理。既不再进行入库。

#### 进入界面

单击"经营查询"模块,选"滞销商品报表"图标,进入滞销商品报表模块,如下图:

| 滞销商品             | 报表     |         |                                       |               |      |             |       |              |
|------------------|--------|---------|---------------------------------------|---------------|------|-------------|-------|--------------|
| 0-7              | 2      | ×       | <u></u>                               | 0             |      |             |       |              |
| 查询 过滤            | 排序     | 册除      | 打印                                    | 退出            |      |             |       |              |
| [询条件<br>在最近 20 天 | 内,销售小日 |         |                                       | 山気をする日本の世界の   |      | 対通日本        | 、産幼児産 | 的西日          |
|                  | 的,相后小, | <br>    | 프 프 프 프 프 프 프 프 프 프 프 프 프 프 프 프 프 프 프 | -1982/201918- |      | 过远从不)<br>全选 | (库和山库 | нуюан<br>(A) |
|                  | # 13   | 1.0.000 | Jenni - 1                             |               | 4045 |             |       |              |
| 亏 突别编码           | 杀妈     |         | 品谷                                    |               | 规格   | 1骨炯         | 零告价   | 当前库仔         |

- 2.1 在报表的上方设置您的滞销商品的定义。既在多少天内,销售量小于或者等于 某个数值的商品,为滞销商品。
- 2.2 单击"查询"按钮。
- 2.3 可以在过滤从未入库和出库的商品前打勾,来过滤从没有发生过进销存业务的 商品。
- 2.4 如果需要对某个商品进行停购处理,则在该商品的停购列上打勾。而后单击停 购按钮。则该商品以后将不允许采购。

# 3 库存积压报表

业务说明

库存积压报表,是对您商场内,积压商品所进行的汇总查询。您可以自己设置条件,如 在最近多少天内,库存数量是销量的多少倍的,视为积压商品。

进入界面

单击"经营查询"模块,选"库存积压报表"图标,进入库存积压报表模块,如下图:

| 🕻 库存积压报表                                                          |                   |                         |    |    |          |
|-------------------------------------------------------------------|-------------------|-------------------------|----|----|----------|
| <b>レーマー</b><br>査询 过滤 排序                                           | <b>米</b><br>删除 打印 | - <mark>()</mark><br>退出 |    |    |          |
| 查询条件<br>库存数量是最近 30 天内<br>销量的 5<br>倍或者大于此倍数的商品,<br>被视为积压商品。<br>类别: | · 行号 类别编码 書       | 类别名称 :                  | 条码 | 品名 | 零售价 当前库存 |

- 3.1 在左边的查询条件处,设置您的条件。如在最近多少天内,库存数量是销量的 多少倍的,视为积压商品。
- 3.2 单击类别后面的小按钮,可以只查询某一个类别的商品。
- 3.3 单击"查询"按钮。

### 4 供应商销售排行表

业务介绍

供应商销售排行表,是对您商场的所有的供应商的销售量所进行的汇总查询。可以按按 销量,按销售额,按毛利,进行汇总查询,利用左边的条件,可以查出排行前多少位的 供应商。让您可以很清楚的查出销售量最好的供应商。

进入界面

单击"经营查询"模块,选"供应商销售排行表"图标,进入供应商销售排行表模块,如下图:

| 🐮 供应商销售排   | 行表      |       |      |    |
|------------|---------|-------|------|----|
| →          | 打印 退出   |       |      |    |
| ┌查询条件      | □ 按销量   | ◎按毛利  |      |    |
| 开始日期:      | 行号供应商编号 | 供应商名称 | 经营方式 | 销量 |
| 2007-09-08 |         |       |      |    |
| 结束日期:      |         |       |      |    |
| 2007-10-08 |         |       |      |    |
| 分部机构:      |         |       |      |    |
|            |         |       |      |    |
| 排行数:       |         |       |      |    |
| 100        |         |       |      |    |
| 查询 (2)     |         |       |      |    |

4.1 在左边的查询条件处,设置您的条件。如时间,排行数。

4.2 单击"查询"按钮。

# 5 供应商销售分析

业务介绍

供应商销售分析,是对供应商商品的销售,所进行的汇总查询。根据左边的条件,可以 很轻松的查出,某个时间段里,某个供应商的商品的销售情况。 单击"经营查询"模块,选"供应商销售分析"图标,进入供应商销售分析模块,如下 图:

| 🕻 供应商销售分析          |                 |             |       |     |
|--------------------|-----------------|-------------|-------|-----|
| 过滤 排序 打印           | <b>()</b><br>退出 |             |       |     |
| 日期:从2007.10.07 🔻 到 | 🚜 销售汇总 🖑 每天单品   | 销售 🏭 销售明细 机 | 谢销售汇总 |     |
| 2007.10.08 💌       | 行号 机构仓库 主供应商    | 供应商名称       | 条码    | 自编码 |
| 供应商:               |                 |             |       |     |
| 条码:                |                 |             |       |     |
|                    |                 |             |       |     |
| 查询(0)              |                 |             |       |     |
|                    |                 |             |       |     |
|                    |                 |             |       |     |
|                    |                 |             |       |     |

5.1 在左边的查询条件处,设置您的条件。如时间,供应商编码。

5.2 单击"查询"按钮。

## 6 经营日报表

业务介绍

经营日报表,是对当天商场所有进销存业务,以及前台销售所进行的汇总查询,当然,您也可以通过左边的条件,选择您需要查的时间段。

进入界面

单击"经营查询"模块,选"经营日报表"图标,进入经营日报表模块,如下图:

| 🧯 经营日报表         |               |      |                |      |      |
|-----------------|---------------|------|----------------|------|------|
| 过滤 排序 输出 启      | BabExcel #JEp | - 🔆  | <b>①</b><br>退出 |      |      |
| 日期: □ 自选范目 ▼    |               |      |                |      |      |
| 从: 2007.10.08 - | 行号机构          | 机构名称 | 日期             | 采购金额 | 采购退货 |
| 到: 2007.10.08 - |               |      |                |      |      |
| 分店编码 ▼          |               |      |                |      |      |
|                 |               |      |                |      |      |
|                 |               |      |                |      |      |
| 查询(Q)<br>更多条件   |               |      |                |      |      |
| LS XIT          |               |      |                |      |      |

6.1 在左边的查询条件处,设置您的条件。如时间,分店编码。6.2 单击"查询"按钮。

#### 7 进销存月报表

业务介绍

进销存月报表,是对您商场内,每月商品的进销存业务所进行的汇总查询,您可以清楚 的知道,每个商品这个月的销量,销售金额,销售成本,采购数量,采购金额,调拨数 量,结存数量,结存金额,以及通过月结得出的这个月的期初数量,期初金额等等。

进入界面

单击"经营查询"模块,选"进销存月报表"图标,进入进销存月报表模块,如下图:

| 🧱 进销存月报表                 |      |                |           |          |      |      |      |
|--------------------------|------|----------------|-----------|----------|------|------|------|
|                          | 前印   | <b>0</b><br>退出 |           |          |      |      |      |
| 查询条件                     | □ 商品 | C总 國类          | 别汇总 🔍 🖄 大 | 类汇总 🛄 主供 | 应商汇总 |      |      |
| 期间:<br>2007-10<br>分店/仓库: | 行号   | 机构             | 类别        | 条码       | 商品名称 | 期初数量 | 期初金额 |
| <u></u><br>类别:           |      |                |           |          |      |      |      |
| 自定义码:                    |      |                |           |          |      |      |      |
| <sub>供应问</sub> 。<br>条码:  |      |                |           |          |      |      |      |
|                          |      |                |           |          |      |      |      |
| 操作说明                     |      |                |           |          |      |      |      |

7.1 在左边的查询条件处,设置您的条件。如时间,分店编码。

7.2 单击"查询"按钮。

注意: 查这里的数据前,请确认你最少已经进行过一次月结处理。

### 8 补货分析

业务介绍

补货分析表,是系统由您商场内所有商品得库存,最近销量,可售天数等等,进行汇总 查询,以及根据您在基本档案中,设定的库存上下限,综合,得出一个建议订货数量, 供您参考。如此人性化的设计,将为您省去很多订货的麻烦,使您不用再费很大的精力, 去考虑某个商品,应该去进多少数量。

#### 进入界面

单击"经营查询"模块,选"补货分析"图标,进入补货分析模块,如下图:

| 휂 补货分析表         |              |                          |    |            |
|-----------------|--------------|--------------------------|----|------------|
| 过滤 排序 输出 紀      | SabExcel JEp | - ※ - <u>()</u><br>设置 退出 |    |            |
| 日期:12自选范围,      |              |                          |    | <i>6</i> 1 |
| 从: 2007.10.08 💌 | 行号课别编码       | 类别编码 自定义码                | 条码 | 商品名称       |
| 到: 2007.10.08 - |              |                          |    |            |
| 分店编码            |              |                          |    |            |
|                 |              |                          |    |            |
|                 |              |                          |    |            |
| 查询(Q)           |              |                          |    |            |
| 更多条件            |              |                          |    |            |

操作说明

8.1 在左边的查询条件处,设置您的条件。如时间,分店编码。

8.2 单击"查询"按钮。